## Text an Individual Staff Member

Last Modified on 11/23/2021 12:49 pm EST

Follow these steps to send a text message to a staff member:

- 1. Go to the **Staff** (menu) > **Active Staff** and select which staff member you would like to text.
- 2. Confirm the staff member has opted in to receive texts.

| Staff: Carol Barnhardt               |                                                                                                    |
|--------------------------------------|----------------------------------------------------------------------------------------------------|
| ← RETURN ■ SAVE CHANGES ■ DELETE     |                                                                                                    |
| Instructor Schedule (PDF) Add Time E | ntry Instructor Calendar Weekly Schedule Email Text                                                           |
| Summary Classes Compet               | nsation Time Card Portal Settings Feedback Timils Certifications Availability Misc Picture Notes (0) Resource |
| First Name                           | Carol Middle Initial Last Name Barnhardt                                                                      |
| Status                               | Active V Staff ID 454828 7 Salaried V                                                                         |
| Instructor                           | Yes V Type Full-Time V                                                                                        |
| Public Nickname                      | Carol Barnhardt                                                                                               |
| Position                             | Instructor V Pos2 V Pos3 V                                                                                    |
| Home Phone                           | (704) 111-1111                                                                                                |
| Birth Date                           |                                                                                                    |
| Address 1                            | 9820 Northcross Center Court Address 2                                                                        |
| City                                 | Huntersville State Norti Zip 28078                                                                            |
| Email                                | cb@iackrabbittech.com                                                                                         |
| Emergency Contact                    |                                                                                                    |
|                                      | More                                                                                                    |

- 3. Click the **Text** button.
- 4. In the Send Text Messages box, type the text and click Send.